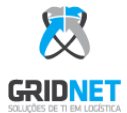

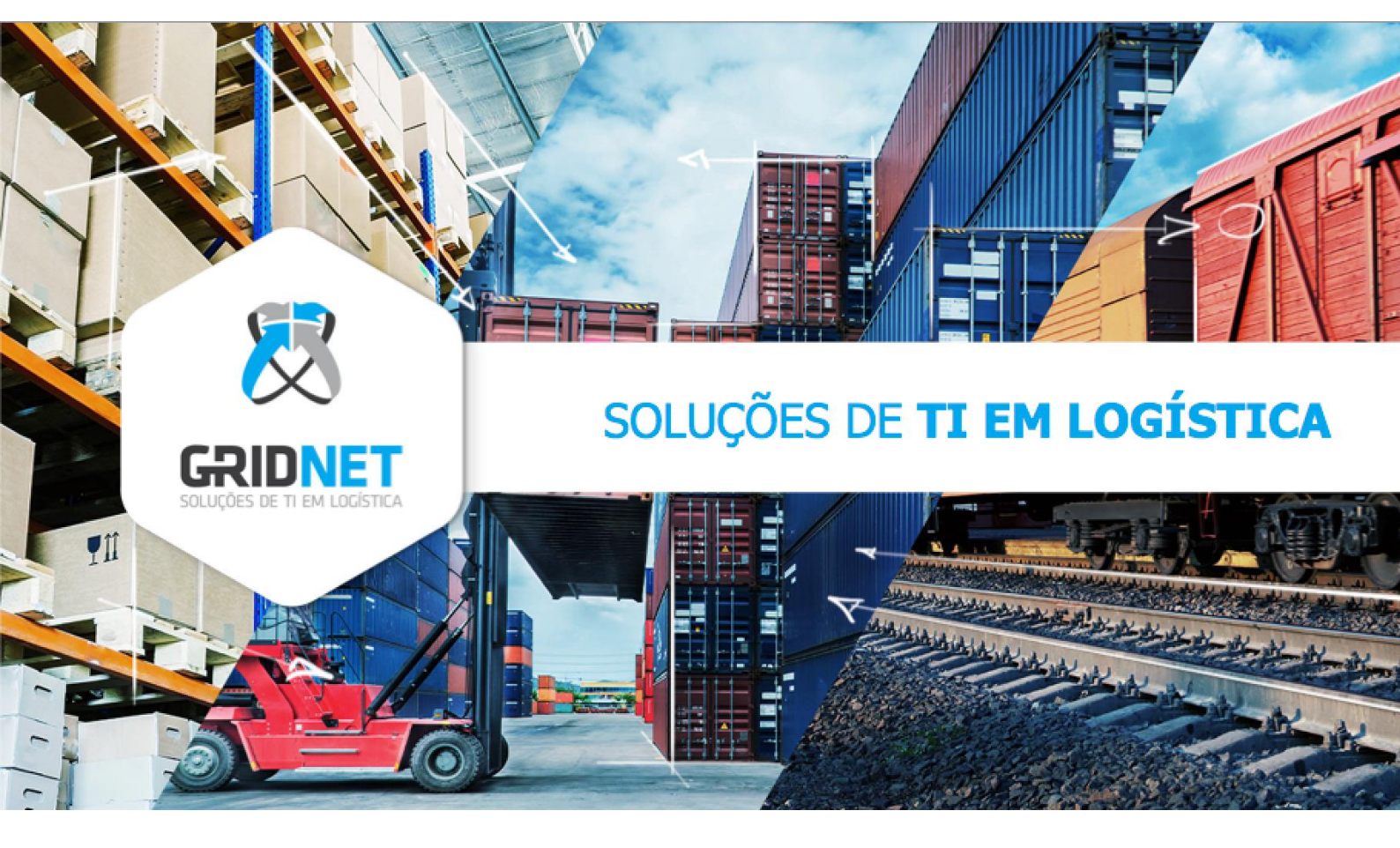

# Manual do Usuário

## Portal de Agendamento Rodoviário GTP

**Documento Confidencial** 

É vedado reproduzir, transmitir ou divulgar o conteúdo, total ou parcial, deste documento a terceiros sem permissão por escrito da Gridnet.

O Portal de Agendamentos é um sistema web e é aconselhado ser utilizado através dos seguintes navegadores: Google Chrome – Mozilla Firefox – Internet Explorer – Safari – Opera

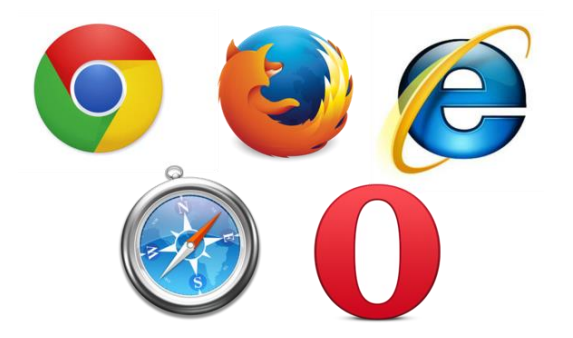

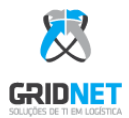

## 1. Tela inicial de Autenticação

O acesso será realizado através do endereço web: <u>http://bport.gridnet.com.br/agendamento</u>

|       | GRIDNET .                        |                       |   |
|-------|----------------------------------|-----------------------|---|
|       | Faça login para entrar no sistem | a                     |   |
| - Pic | Usuário                          | ×                     |   |
|       | Senha                            | <b>a</b>              |   |
| 1     | Cadastra sa                      | Entrar                | 4 |
| 6.    | Esqueci minha senha              | <mark>1.0.9-</mark> 6 |   |
|       |                                  |                       |   |

Na tela em destaque, será necessário o conhecimento de seu **usuário** e **senha** para ingresso no sistema de agendamentos.

Para os usuários ainda sem acesso, deverão prosseguir selecionando Cadastre-se:

|          | दस                            |                                               |       |
|----------|-------------------------------|-----------------------------------------------|-------|
|          | Cadastrar                     | novo Usuário                                  |       |
| 2        | OpenWMS - Armazém OpenG OpenG | DpenGTM - Gestão Terminal Modal<br>TP - Porto |       |
| ļ        | Transportador                 | Cliente                                       |       |
| 2        | Nome do Usuário               | 1                                             |       |
| Pro- Lan | E-Mail                        |                                               | 321   |
| 5-152    | E-Mail                        |                                               |       |
|          | Senha                         | Repetir Senha                                 | 1 - 7 |
|          | Senha 🔒                       | Repetir Senha                                 | B PO  |
|          | 1.0.9-6                       | Voltar Cadastrar                              |       |

Selecione o segmento da BPort **OpenGTP - Porto** quando o material for unitizado e estiver pronto para embarque direto. Em seguida, preencha os campos indicados e por final selecione **Cadastrar.** 

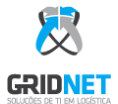

Neste momento, os responsáveis pelo sistema irão receber uma notificação via e-mail da solicitação de seu cadastro ao sistema (poderá levar até 48h para aprovação), após aprovação um novo email será direcionado para o solicitante com a confirmação do processo.

Após o recebimento da confirmação de aprovação de cadastro o seu usuário estará autorizado para realizar o acesso utilizando usuário e senha.

Para problemas de acesso, entrar em contato com os números abaixo:

#### **OPERAÇÃO EQUINOR:**

Contatos: (22) 3518-0614 ou (21) 99551-9193 <u>b-port.analista.equinor@chouest.com</u>, eduardo.dias@chouest.com e b-port.techsupport@chouest.com

#### **OPERAÇÃO PETROBRAS:**

Contatos: (22) 3512-8724 <u>b-port.analista@chouest.com</u>, <u>eduardo.dias@chouest.com</u> e <u>b-port.techsupport@chouest.com</u>

#### **OPERAÇÃO PETRORIO:**

Contatos: (22) 3512-8731 <u>eduardo.dias@chouest.com</u> e <u>b-port.techsupport@chouest.com</u>

**OPERAÇÃO PERENCO:** Contatos: (22) 99741-0131 <u>eduardo.dias@chouest.com</u> e <u>b-port.techsupport@chouest.com</u>

#### **OPERAÇÃO TRIDENT ENERGY:**

Contatos: (22) 3518-0617 eduardo.dias@chouest.com e b-port.techsupport@chouest.com

### 1.1Acesso à importação MSL

Observação: Para os Fornecedores/Proprietários que não trabalham com o tipo de arquivo MSL para realizar agendamentos rodoviários, sigam o manual a partir do índice 2.

Após entrar no sistema com suas credenciais, siga no menu a esquerda em **MSL** e clique em **Importação**, conforme indicado na fig. a seguir:

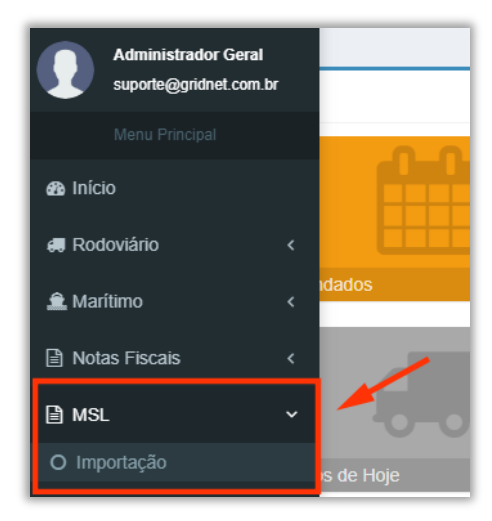

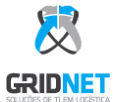

Em seguida, o sistema irá te direcionar para a tela da importação do arquivo:

| Importar MSL                                                                                                    |        |
|----------------------------------------------------------------------------------------------------|--------|
| Utilize o botão "Escolher arquivo" para selecionar o arquivo XLS a ser enviado ao sistema, em<br>seguida clique me "Enviar".<br>Apenas arquivos válidos, com extensão XLS e com tamanho máximo de 5MB são permitidos. |        |
| Escolher arquivo Nenhum arquivo selecionado                                                                                                    | Enviar |
|                                                                                                    |        |

Template da planilha:

| MSLTemplate |
|-------------|
| Oficial.xls |

A planilha MSL no qual será importada para o OpenGTP deverá conter <u>exatamente</u> os dados da planilha anexada acima, dando maior atenção para as seguintes colunas:

- ITEM/ ITEM: Unidades superiores <u>sempre</u> com números inteiros.
- QTY / QTDE: Quantidade referente à unidade superior.
- Serial Number / Nº Série: Identificador da carga.
- Description / Descrição: Descrição da unidade superior.
- Destination / Destino: Plataforma destino.
- Supplier / Fornecedor
- Seal / Lacre
- Dimension (m<sup>2</sup>) / Dimensão (m<sup>2</sup>)
- **Operation Owner / Dono da Operação:** Inserir o nome do cliente.

Após a nova MSL estar em conformidade com o exemplo anexado, insira o arquivo e selecione **Enviar,** após passar pelas validações o sistema irá retornar a mensagem de confirmação da importação com o código de controle gerado pelo sistema:

ATENÇÃO: O Número da MSL deverá ser utilizado para preencher o campo Reserva no momento do agendamento.

| MSL [ MSL002852019 ] Importada com Sucesso!                                                                                                    |        |
|----------------------------------------------------------------------------------------------------|--------|
|                                                                                                    |        |
| Importar MSL                                                                                                    |        |
| Utilize o botão "Escolher arquivo" para selecionar o arquivo XLS a ser enviado ao sistema, em seguida<br>clíque me "Enviar".<br>Apenas arquivos válidos, com extensão XLS e com tamanho máximo de 5MB são permitidos. |        |
| Clique <u>aqui</u> para download da planilha exemplo (template).                                                                                                    |        |
| Escolher arquivo Nenhum arquivo selecionado                                                                                                    | Enviar |
|                                                                                                    |        |

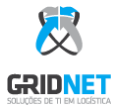

## 2. Agendamento Rodoviário

Para realizar os agendamentos, vá em **Novo agendamento** indicado abaixo:

|             |          |                 | Ações            |
|-------------|----------|-----------------|------------------|
|             | 3<br>Mês |                 | Novo Agendamento |
| I Agendados |          | Total Agendados |                  |
|             | 0        | 4               |                  |

Há também a opção no menu à esquerda em Rodoviário > Agendar:

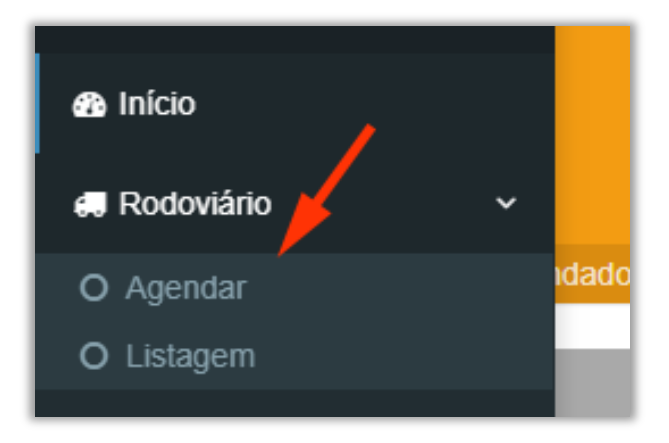

Em seguida, selecione a origem do fornecedor da carga no qual será realizado o agendamento. Feito isto, selecione o ícone indicado para atualizar a grade de horários dos agendamentos BPORT:

| Agendamento                  |          |
|------------------------------|----------|
| Selecione o Proprietário:    | <b>X</b> |
| 04.028.583/0001-10 - EQUINOR | v 😜      |
|                              |          |
|                              |          |

Clique entre a janela de horário indicado na parte superior e na linha respectiva à doca de agendamento:

| Docas       | 06:00 | 07:00 | 08:00 | 09:00 | 10:00 | 11:00 | 12:00 | 13:00 | 14:00 | 15:00 | 16:00 | 17:00 | 18:0 |
|-------------|-------|-------|-------|-------|-------|-------|-------|-------|-------|-------|-------|-------|------|
| DA - DOCA A |       |       |       |       |       |       |       |       |       |       |       |       |      |
| DB - DOCA B |       |       |       |       |       |       |       |       |       |       |       |       |      |
| DC - DOCA C |       |       |       |       |       |       |       |       |       |       |       |       |      |
| DD - DOCA D |       |       |       |       |       |       |       |       |       |       |       |       |      |
| DE - DOCA E |       |       |       |       |       |       |       |       |       |       |       |       |      |
| DF - DOCA F |       |       |       |       |       |       |       |       |       |       |       |       |      |
| DG - DOCA G |       |       |       |       |       |       |       |       |       |       |       |       |      |
| DH - DOCA H |       |       |       |       |       |       |       |       |       |       |       |       |      |
| DI - DOCA I |       |       |       |       |       |       |       |       |       |       |       |       |      |
|             |       |       |       |       |       |       |       |       |       |       |       |       |      |

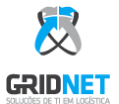

| A jane | la de o | cadastro | do | agendamento | será | aberta: |
|--------|---------|----------|----|-------------|------|---------|
|--------|---------|----------|----|-------------|------|---------|

| Dados do Agendament        | to                 |      |                 |         |
|----------------------------|--------------------|------|-----------------|---------|
| Tipo de Carga <sup>®</sup> | Tipo de Agendament | 0    | Placa do Cavalo | Horário |
| Normal 🔹 🔳                 | Entrega 🔹          |      |                 | 12:00   |
| Documentos                 |                    |      |                 |         |
| Reserva •                  |                    |      |                 |         |
| Reserva                    |                    |      |                 | E +     |
| Dados de Motorista         |                    |      |                 |         |
| Transportadora             |                    |      |                 |         |
| Selecione                  |                    |      |                 |         |
| CPF •                      |                    | Celu | lar •           |         |
|                            | a =                |      |                 | c       |
| Nome •                     |                    |      |                 |         |
|                            |                    |      |                 | ρ       |

No campo Reserva, insira o código identificador da MSL para listagem das reservas disponíveis.

Para os fornecedores/proprietários que não trabalham com este tipo de arquivo, insira a reserva de transporte já enviada para os Analistas BPORT para dar sequência, em seguida selecione **Enter** ou **TAB**:

| Agendamento            |                      | ×        |
|------------------------|----------------------|----------|
| Documentos             |                      | <b>^</b> |
| Reserva •              |                      |          |
| MSL002842019           | E                    | •        |
| Produtos               | Qtde. Disponível Qua | ntidade  |
| BASKET 3M              | 1 UN 🥐               | 1        |
| CONTAINER 15FT         | 1 UN 🥐               | 1        |
| Container Metálico D&M | 1 UN 🥐               | 1        |
| CONTAINER 10FT         | 1 UN 🥐               | 1        |
| BASKET 6M              | 1 UN 🥐               | 1        |
| Dados do Agendamento   |                      |          |

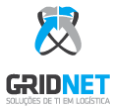

Com a reserva válida, o sistema irá retornar os produtos referentes às reservas e sua quantidade disponível para agendamento. Para adicionar novas reservas ou MSL para o mesmo agendamento selecione o ícone "+" conforme fig. abaixo:

| Agendamento            |                  |     |          |
|------------------------|------------------|-----|----------|
| Documentos             |                  |     |          |
| Reserva *              |                  |     |          |
| MSL002842019           |                  | Ð   | +        |
| Produtos               | Qtde. Disponível | Qua | intidade |
| BASKET 3M              | 1 UN             | •   | 1        |
| CONTAINER 15FT         | 1 UN             | e   | 1        |
| Container Metálico D&M | 1 UN             | 1   | 0        |
| CONTAINER 10FT         | 1 UN             | e   | 0        |
| BASKET 6M              | 1 UN             | •   | 1        |
| MSL002852019           |                  | Ē   | ×        |
| Produtos               | Qtde. Disponível | Qua | intidade |
| BASKET 3M              | 1 UN             | •   | 1        |
| CONTAINER 10FT         | 1 UN             | •   | 1        |
| BASKET 6M              | 1 UN             | e   | 1        |
| Container Metálico D&M | 1 UN             | e   | 0        |
| CONTAINER 15FT         | 1 UN             | 1   | 0        |

No campo quantidade insira a quantidade de unidade referente a cada produto que será agendado, para o restante insira o valor "**0**".Repetindo o processo para o número de reservas necessárias. Preencha o restante dos campos **Placa**, **CPF**, **Celular** e **Nome** do motorista, em seguida selecione **Salvar**.

Será exibida a mensagem de Agendamento criado com Sucesso!

Automaticamente será dado início ao download do comprovante do agendamento realizado em extensão PDF:

| a                                                                      | 3                                                                                | OpenGTP<br>Nro Agendament<br>0000001350<br>Data Agendament<br>04/02/2020 08:00 | 0<br>56<br>0                              |                                                                  |              |  |  |
|------------------------------------------------------------------------|----------------------------------------------------------------------------------|--------------------------------------------------------------------------------|-------------------------------------------|------------------------------------------------------------------|--------------|--|--|
|                                                                        | 10                                                                               | Comprovante de Agende                                                          | amento                                    | 63                                                               |              |  |  |
|                                                                        |                                                                                  | Ticket Impresso                                                                | 5                                         |                                                                  |              |  |  |
| Operação:<br>Empresa:<br>Placa:<br>CPF:<br>Transportadora:<br>Chegada: | EQL<br>SP<br>URC<br>SP<br>SP<br>Previsto<br>04/02/0200 08:00<br>04/02/0200 08:00 | Tipo:<br>CNPJ:<br>Motoris<br>Contato<br>Status do Agendame<br>Chegad           | Entre<br>00001<br>ta: FER2<br>c 22<br>ato | Entrega<br>0000110<br>FERNANDO<br>22<br>Real<br>04/02/2020 09:03 |              |  |  |
| Entrada:<br>Saída:                                                     | 04/02/2020 08:00                                                                 | Entrada<br>Saida:                                                              |                                           | 4/02/2020 09:09<br>04/02/2020 10:03                              | 1/2020 10:03 |  |  |
|                                                                        | Produto                                                                          | Identificador                                                                  | Reserva                                   | QID                                                              | Nota Fiscal  |  |  |
| CAIXA METALICA                                                         | COM ESLINGA 0159-5                                                               | 13084                                                                          | MSL021502020                              | 1.0                                                              |              |  |  |
| Observação                                                             | 4 4                                                                              |                                                                                | 9.                                        |                                                                  | - 53         |  |  |
| Data                                                                   | Tipo                                                                             | Observação                                                                     |                                           |                                                                  |              |  |  |

Com este comprovante, o motorista irá dar entrada na portaria do porto. Na portaria BPort o QRCode será lido para consultar o agendamento, sendo válido, o motorista seguirá com entrega ou retirada da carga.

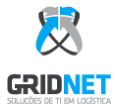

## 3. Informações Adicionais

Para agendamentos feitos com informações incorretas, basta excluir e refazer o agendamento.

- 1º Na página de agendamento clique com o botão direito em cima do seu agendamento criado.
- 2º Clique na opção excluir.

| 1°<br>CLICA COM O BOTÃO<br>DIREITO DO MOUSE<br>NO AGENDAMENTO |       |       |          | 4 de setembro de 2020 |             |       |          |          |          |       |       |       |       |
|---------------------------------------------------------------|-------|-------|----------|-----------------------|-------------|-------|----------|----------|----------|-------|-------|-------|-------|
|                                                               | 07:00 | 08:00 | 09:00    | 10:00                 | 11:00       | 12:00 | 13:00    | 14:00    | 15:00    | 16:00 | 17:00 | 18:00 | 19:00 |
|                                                               |       |       | LLU-9278 | MCJ-5F61              |             | 2°    | LMU-2A84 | QRG-0F63 | ABC-1234 |       |       |       |       |
|                                                               |       |       | OYD-8403 | Û                     | l Excluir   |       |          | PPW-6A64 | QRG-0763 |       |       |       |       |
|                                                               |       |       |          |                       | Comprovante | •     |          |          |          |       |       |       |       |

Realizar agendamentos para o mesmo caminhão só será possível determinada hora posterior ao seu agendamento anterior, caso isto ocorra, o sistema irá retornar a seguinte mensagem: Cliente Petrobras: 12 horas | Demais Clientes: 3 horas.

Agendamento não permitido, Horário inválido. Agende a partir de 26/07/2019 14:00 hrs.

Para visualizar os agendamentos já realizados, prossiga no menu lateral esquerdo **Rodoviário >** Listagem conforme fig. abaixo:

| how 10 v Records |              |                  |                        |           | Search:                |                         |                                   |           |      |
|------------------|--------------|------------------|------------------------|-----------|------------------------|-------------------------|-----------------------------------|-----------|------|
| Código 斗         | Operação _↓† | Agendada 🕼       | Reserva                | P<br>UT V | Placa do<br>Veículo ↓† | Transportadora 🎝        | Motorista 🎝                       | Status ↓1 | Açõe |
| C-0000034879     | PETROBRAS    | 21/05/2020 00:00 | 319595105              | к         | KVK-3H26               | EFICAZ<br>TRANSPORTADOR | ELTON JERÔNIMO<br>GOMES           | Fechado   |      |
| -0000034885      | PETROBRAS    | 21/05/2020 00:00 | 319592164              | к         | KYT-8829               | RC LOGISTICA            | CARLOS ALEXANDRE<br>RIBEIRO GOMES | Fechado   |      |
| C-0000034888     | PETROBRAS    | 21/05/2020 06:00 | 319586254              | L         | _RF-7406               | FELKA                   | DOUGLAS DE SOUZA<br>RODRIGUES     | Fechado   |      |
| -0000034903      | PETROBRAS    | 21/05/2020 00:00 | 319585862              | Н         | HRO-1682               | EFICAZ                  | Rudnei Peçanha Nunes              | Fechado   |      |
| -0000034904      | PETROBRAS    | 21/05/2020 00:00 | 319583250              | к         | KOW-0961               | EFICAZ                  | Cleiton José Leite                | Fechado   |      |
| -0000034923      | EQUINOR      | 21/05/2020 08:00 | 802993-8               | B         | _SX-3G21               | RM TRANSPORTES DE CA    | MARCO ANTONIO<br>STUTZ            | Fechado   |      |
| C-0000034941     | PETROBRAS    | 21/05/2020 18:00 | 319583936              | U         | LUM-2F30               | NOVA OFFSHORE           | LEANDERSON AMADO<br>FERREIRA      | Fechado   |      |
| 0000034942       | PETROBRAS    | 21/05/2020 18:00 | 319587302              | U         | LUM-2F30               | NOVA OFFSHORE           | GIORLAN DE JESUS<br>SOUSA         | Cancelado |      |
| C-0000034943     | PETROBRAS    | 21/05/2020 00:00 | 319591778<br>319588617 | С         | CVN-9627               | ENGEMAN                 | ANDERSON PORTO DE<br>OLIVEIRA     | Fechado   |      |
| 2-0000034945     | PETROBRAS    | 21/05/2020 06:00 | 319587612              | к         | KZA-4041               | TRANSFORMA              | ESAQUIEL COSTA DA                 | Fechado   |      |

Os agendamentos poderão ser acompanhados através da coluna Status.